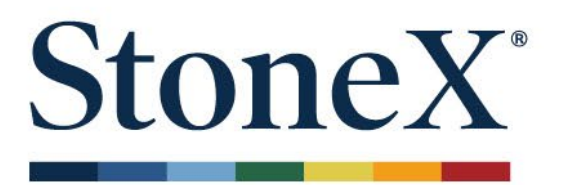

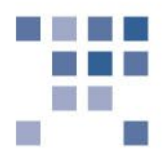

# MT5 Sign-up and Setup

## User Guide

December 27, 2023

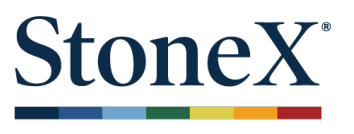

## Introduction

This guide will provide information on how to subscribe to MT5 (MetaTrader). To sign up, go to the MyStoneX portal, <u>https://my.stonex.com</u>. Once logged in, click on the person icon in the top right and go to **Application & User Settings > Manage Software Subscriptions**.

| Hom                                 | e Accounts × Appl             | ication & User | Settings ×                      |    | 🏭 My Apps 🌲 😝 💡             |  |  |
|-------------------------------------|-------------------------------|----------------|---------------------------------|----|-----------------------------|--|--|
| StoneX' Application & User Settings |                               |                |                                 |    |                             |  |  |
| Ρ                                   | rofile                        | Manag          | e Software Subscriptions        | 2. | Application & User Settings |  |  |
|                                     | Personal Details              | Select Acc     | bunts                           |    | Logout                      |  |  |
|                                     | Account Details               |                |                                 |    |                             |  |  |
| F                                   | utures Trading Software       |                |                                 |    |                             |  |  |
|                                     | Download Software             |                | 4. Select Accounts,             |    |                             |  |  |
| 3.                                  | Manage Software Subscriptions |                | platform, and billing<br>method |    |                             |  |  |
|                                     | 3rd Party Platforms           |                |                                 |    |                             |  |  |
|                                     | Manage Demo Account           |                |                                 |    |                             |  |  |

## **Software Subscription Terms**

Review the terms and click 'Accept' to proceed.

| Home App                                                        | lication & User Settings · ×                                                                                                    | My Apps                                                                  | <u>ب</u> | θ | 0 |
|-----------------------------------------------------------------|----------------------------------------------------------------------------------------------------|--------------------------------------------------------------------------|----------|---|---|
| StoneX <sup>-</sup>                                             | SOFTWARE SUBSCRIPTION TERMS                                                                                                    |                                                                          |          | : |   |
| Profile<br>Personal D<br>Account Da<br>Futures Trad<br>Download | TERMS OF USE<br>By purchasing a subscription, you signify that you have read, understand and agree to be bound by the Subscription Terms in effect at the time of your purchase. Your purchase<br>through StoneX Financial Inc. website and your use of StoneX Financial Inc.'s service are also governed by StoneX Financial Inc. customer agreement as amended from time<br>Except as otherwise stated, these Subscription Terms are subject to change at any time and in StoneX Financial Inc.'s sole discretion. Any changes are effective thirty (30) day<br>we post such revised Subscription Terms to our website (indicated by revising the date at the top of these Subscription. Terms), or upon your acceptance tif we provide a mechan<br>your immediate acceptance of the revised Subscription Terms, such as a click-through confirmation. It is your reponsibility to chack the website regula<br>changes to these Subscription Terms. If you do not agree to these Subscription Terms, please do not purchase a subscription. If you have any questions regarding these Subscript<br>Terms, please contact StoneX Financial Inc by emailing GFSupport@StoneX.com.<br>PURCHASE & ACCOUNT SECURITY<br>In order to purchas a subscription, you must set up a registered account with StoneX Financial Inc. To protect the security of your account, you should not provide anyone wir<br>account login credentials.<br>PRICES & AVAILABILITY | es<br>to time.<br>'s after<br>mism for<br>rivif for<br>iption<br>th your |          |   |   |
| Manage Sc<br>3rd Party F<br>Manage De                           | All proces are shown in U.S. dollars. While we have the right to change the proces at any time, the proces associated with your subscription will become effective subject to the provisions below.<br>PAYMENT OPTIONS<br>StoneX Financial Inc. to charge the cost of the purchase (including taxes and any other amounts described on StoneX Financial Inc. website) to that account. If adequate funds available in the account, by our order may be suspended or cancelled automatically. Cancellation processing fees may apply even if adequate funds are not available in the account for the charges.<br>CANCELLATIONS AND REFUNDS<br>You may terminate or modify your subscription by changing your 3rd Party Software entitlement within StoneX Financial Inc.'s MyStoneX Account portal. Subscription fees refundable, except as provided in these Subscription Terms or as required by law. You understand that all Subscription costs must be paid in advance.                                                                                                    | e<br>are not<br>unt by<br>are non-                                       | scribe   |   |   |
|                                                                 | DECLINE C<br>Motivewave \$10.00 \$0.10/NA INACTIVE                                                                                                    | ACCEPT                                                                   |          |   |   |

(Full terms are provided at the end of this document.)

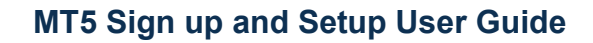

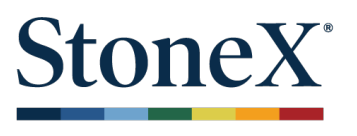

#### **Enable Software**

Select the account you would like to trade at the top under **Select Accounts** and select the MT5 radio box in the **Subscribe** column.

| Profile                          | Manage Software Subscriptions                                                 |          |                   |                     |            |  |  |
|----------------------------------|-------------------------------------------------------------------------------|----------|-------------------|---------------------|------------|--|--|
| Personal Details                 | Select Accounts check boxes are grayed out if managed (ie. not self-directed) |          |                   |                     |            |  |  |
| Account Details                  |                                                                               |          |                   |                     |            |  |  |
| Futures Trading Software         | Select a Platform                                                             |          |                   |                     |            |  |  |
| Download Software                | Name                                                                          | Monthly  | Per Trade Max     | Subscription Status | Subscribe  |  |  |
| Manage Software<br>Subscriptions | CQG Desktop (web and mobile)                                                  | \$25.00  | \$0.25/\$595.00   | INACTIVE            | ۲          |  |  |
| 3rd Party Platforms              | CQG QTrader                                                                   | \$75.00  | \$0.25/\$695.00   | INACTIVE            |            |  |  |
| Manage Demo Account              | CQG Integrated Client                                                         | \$845.00 | NA/NA             | INACTIVE            |            |  |  |
|                                  | MT5                                                                           | \$0.00   | \$0.15/NA         | INACTIVE            |            |  |  |
|                                  | Barchart Trader                                                               | \$10.00  | \$0.05/NA         | INACTIVE            |            |  |  |
|                                  | Motivewave                                                                    | \$10.00  | \$0.10/NA         | INACTIVE            |            |  |  |
|                                  | Tradingview                                                                   | \$10.00  | \$0.05/NA         | INACTIVE            |            |  |  |
|                                  | QST                                                                           | \$10.00  | \$0.10/NA         | INACTIVE            |            |  |  |
|                                  | Barchart CmdtyView                                                            | \$10.00  | \$0.10/NA         | INACTIVE            |            |  |  |
|                                  | CQG One                                                                       | \$100.00 | \$0.25/\$1,000.00 | INACTIVE            |            |  |  |
|                                  | QT Market Center                                                              | \$10.00  | \$0.10/NA         | INACTIVE            |            |  |  |
|                                  | Monthly Cost                                                                  | \$25.00  |                   |                     |            |  |  |
|                                  | Admin Fee                                                                     | \$2.50   |                   |                     |            |  |  |
|                                  | Total                                                                         | \$27.50  | \$0.25/\$595.00   |                     |            |  |  |
|                                  | 4                                                                             |          |                   |                     | •          |  |  |
|                                  |                                                                               |          |                   | RESET               | CRIBE NEXT |  |  |

**Note:** Only self-directed account can subscribe. Brokers or accounts that are managed by another party cannot be enabled. A prompt like below may appear:

|                                       |                             |            |           | L  |
|---------------------------------------|-----------------------------|------------|-----------|----|
| New Subscription                      | on?                         |            |           | J. |
| Selection of new<br>software subscrip | software will can<br>otion. | cel your e | kisting   | J. |
|                                       |                             |            |           |    |
|                                       |                             | NO         | YES       |    |
| rkat Captar                           | \$10.00                     |            | CO 10/NIA | IN |

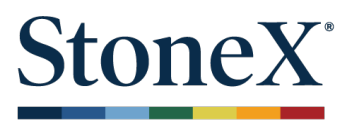

## **Payment Plan**

Finally, select the payment method. **MT5 does not have a monthly fee, select "fees withdrawn from my futures account" to proceed.** 

| Profile                       | Manage Software Subscriptions |              |  |  |
|-------------------------------|-------------------------------|--------------|--|--|
| Personal Details              | Subscription Summary          |              |  |  |
| Account Details               |                               |              |  |  |
| Futures Trading Software      | Monthly Cost                  | \$0.00       |  |  |
|                               | Administrative Fee            | \$0.00       |  |  |
| Download Software             | Total Monthly Cost            | \$0.00       |  |  |
| Manage Software Subscriptions |                               | <b>QUIDO</b> |  |  |
| 3rd Party Platforms           |                               |              |  |  |
| Manage Demo Account           |                               |              |  |  |
|                               | PAYMENT PLAN                  |              |  |  |
|                               | Fees withdrawn from futu      | res account  |  |  |
|                               | Account to Bill               | •            |  |  |
|                               | Credit Card                   |              |  |  |

CANCEL CONFIRM

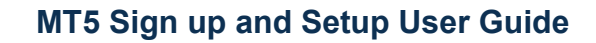

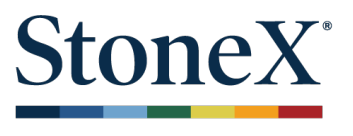

## Confirmation

A message will appear that your request is in progress. An email will be sent with your username and password.

| Profile                                    | Manage Software Subscriptions       |  |  |  |
|--------------------------------------------|-------------------------------------|--|--|--|
| Personal Details                           | A change in subscription is pending |  |  |  |
| Account Details                            | Select a Platform                   |  |  |  |
| Futures Trading Software                   | Name                                |  |  |  |
| Download Software                          | CQG Desktop (web and mobile)        |  |  |  |
| Manage Software Subscriptions              | CQG QTrader                         |  |  |  |
| 3rd Party Platforms<br>Manage Demo Account | CQG Integrated Client               |  |  |  |
|                                            | MT5                                 |  |  |  |
|                                            | Barchart Trader                     |  |  |  |
|                                            | Motivewave                          |  |  |  |
|                                            | Tradingview                         |  |  |  |
|                                            | QST                                 |  |  |  |
|                                            | Barchart CmdtyView                  |  |  |  |
| You have successfully subscribed           | X<br>CQG One                        |  |  |  |

MT5 Sign up and Setup User Guide

RESET

UNSUBSCRIBE

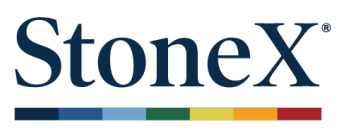

## **Cancel subscription**

To discontinue the subscription, click **Unsubscribe** to continue. Then, click **Submit** in the Confirmation window.

| Futures Trading Software      | The end of the month is approaching. As a re<br>the first calendar day to subscribe to the soft | eminder, software subscription:<br>ware. | s are not prorated. Please confirm you wis | sh to subscribe to the software. Other | wise, you may wait for |
|-------------------------------|-------------------------------------------------------------------------------------------------|------------------------------------------|--------------------------------------------|----------------------------------------|------------------------|
| Download Software             | Select a Platform                                                                               |                                          |                                            |                                        |                        |
| Manage Software Subscriptions | Name                                                                                            | Monthly                                  | Per Trade Max                              | Subscription Status                    | Subscribe              |
| 3rd Party Platforms           | CQG Desktop (web and mobile)                                                                    | \$25.00                                  | \$0.25/\$595.00                            | INACTIVE                               |                        |
| Manage Demo Account           | CQG QTrader                                                                                     | \$75.00                                  | \$0.25/\$695.00                            | INACTIVE                               |                        |
|                               | CQG Integrated Client                                                                           | \$845.00                                 | NA/NA                                      | INACTIVE                               |                        |
|                               | MT5                                                                                             | \$0.00                                   | \$0.15/NA                                  | ACTIVE AUTO-RENEW                      | ۲                      |
|                               | Barchart Trader                                                                                 | \$10.00                                  | \$0.05/NA                                  | INACTIVE                               |                        |
|                               | Motivewave                                                                                      | \$10.00                                  | \$0.10/NA                                  | INACTIVE                               |                        |
|                               | Tradingview                                                                                     | \$10.00                                  | \$0.05/NA                                  | INACTIVE                               |                        |
|                               | QST                                                                                             | \$10.00                                  | \$0.10/NA                                  | INACTIVE                               |                        |
|                               | Barchart CmdtyView                                                                              | \$10.00                                  | \$0.10/NA                                  | INACTIVE                               |                        |
|                               | CQG One                                                                                         | \$100.00                                 | \$0.25/\$1,000.00                          | INACTIVE                               |                        |
|                               | QT Market Center                                                                                | \$10.00                                  | \$0.10/NA                                  | INACTIVE                               |                        |
|                               | Monthly Cost                                                                                    | \$0.00                                   |                                            |                                        |                        |
|                               | Admin Fee                                                                                       | \$0.00                                   |                                            |                                        |                        |
|                               | Total                                                                                           | \$0.00                                   | \$0.15/NA                                  |                                        |                        |

Then, click YES.

| Unsubscribe?                                       |    |     | \$ |  |
|----------------------------------------------------|----|-----|----|--|
| Are you sure you want to cancel your subscription? |    |     |    |  |
|                                                    | NO | YES | *  |  |

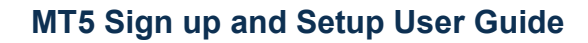

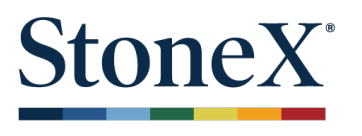

You'll see a message confirming the request is in process:

| Personal Details                     | A change in subscription is pending |  |  |  |  |
|--------------------------------------|-------------------------------------|--|--|--|--|
| Account Details                      | Select a Platform                   |  |  |  |  |
| Futures Trading Software             | Name                                |  |  |  |  |
| Download Software                    | CQG Desktop (web and mobile)        |  |  |  |  |
| Manage Software Subscriptions        | COG OTradar                         |  |  |  |  |
| 3rd Party Platforms                  |                                     |  |  |  |  |
| Manage Demo Account                  | CQG Integrated Client               |  |  |  |  |
|                                      | MT5                                 |  |  |  |  |
|                                      | Barchart Trader                     |  |  |  |  |
|                                      | Motivewave                          |  |  |  |  |
|                                      | Tradingview                         |  |  |  |  |
|                                      | QST                                 |  |  |  |  |
|                                      | Barchart CmdtyView                  |  |  |  |  |
|                                      | CQG One                             |  |  |  |  |
|                                      | QT Market Center                    |  |  |  |  |
| You have successfully unsubscribed X |                                     |  |  |  |  |

#### **Market Data**

The platform will come with free delayed market data. To subscribe to real-time data, go to <u>https://stonexmarketdata.gainfutures.com</u>

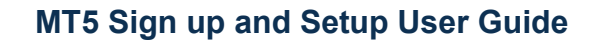

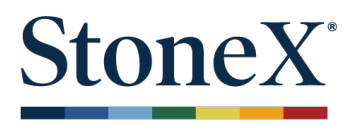

## Download and install MT5 software

Go to https://download.mgl5.com/cdn/web/metaquotes.software.corp/mt5/mt5setup.exe

1. Run the setup file. Click **Next**.

| Į                                                                        | MetaTrader 5 Setup (64 bit)                                                                                                    | ×  |  |  |  |  |  |
|--------------------------------------------------------------------------|----------------------------------------------------------------------------------------------------|----|--|--|--|--|--|
|                                                                          | MetaTrader 5                                                                                                    |    |  |  |  |  |  |
|                                                                          | METAQUOTES LTD.<br>End-User License Agreement                                                                                                    | ^  |  |  |  |  |  |
|                                                                          | Please read the terms and conditions of this End User License Agreement (collectively,<br>"Agreement") carefully before continuing with the Product installation.                                                                                                    |    |  |  |  |  |  |
|                                                                          | MetaQuotes Ltd is a software development company and does not provide any financial,<br>investment, brokerage, trading or data feed services, nor it is involved and/or interfere in<br>any way in any trading operations, nor does it open or control real trading accounts.<br>None of the information available in the Product is intended as investment advice. Before<br>using this application for trading, you should seek the advice of a qualified and registered<br>securities professional and undertake your own due diligence. MetaQuotes Ltd is not<br>responsible for any investment decision You have taken. |    |  |  |  |  |  |
|                                                                          | Risk Warning: Trading with real money involves high risk of losing money rapidly. Most<br>retail investor accounts lose money when trading financial products . You should consider                                                                                                    | ~  |  |  |  |  |  |
| By dicking Next button you agree to the terms of this license agreement. |                                                                                                    |    |  |  |  |  |  |
|                                                                          | MetaQuotes Software Corp.                                                                                                    |    |  |  |  |  |  |
|                                                                          | Privacy and Data Protection Policy Settings Next > Canc                                                                                                    | el |  |  |  |  |  |

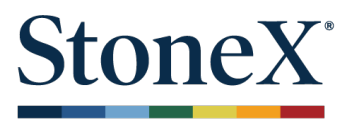

2. Additional components will be downloaded.

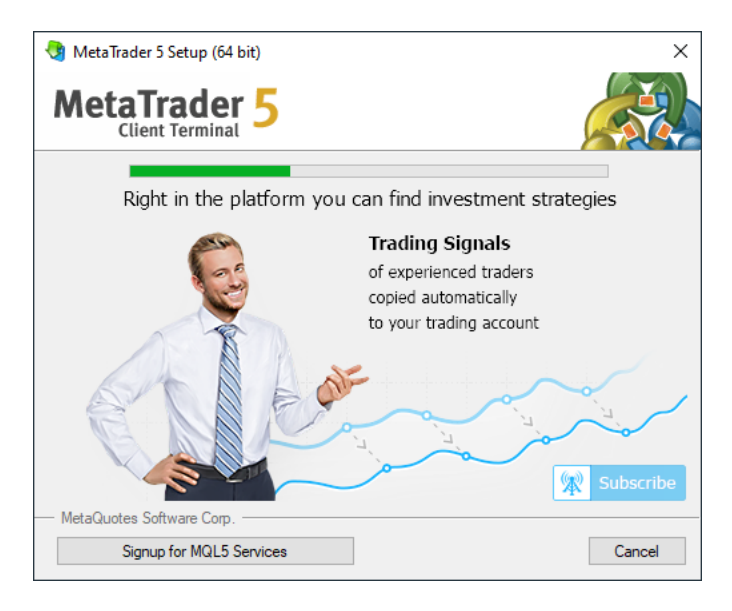

3. Once complete, MT5 will open. After a period of time, you may be prompted to restart for additional updates. Click **Restart**.

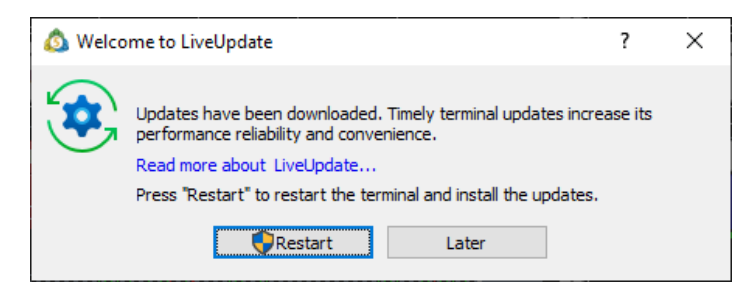

4. To login to your StoneX futures account, right click on **Accounts** and go to **Login to Trade Account**.

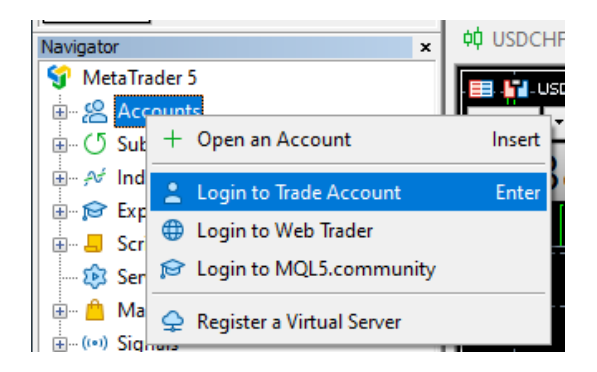

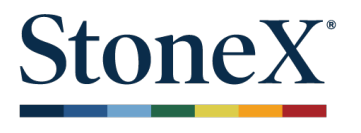

5. Enter the Login (only numbers) and **Password**, as provided in our welcome email. Then, enter the server **mt5live401.loginandtrade.com:443**.

| Login     |                                | ? ×              |
|-----------|--------------------------------|------------------|
| Authoriza | tion allows to get access to t | he trade account |
| Login:    | 12345 ~                        |                  |
| Password: | •••••                          | Save password    |
| Server:   | mt5live401.loginandtrade.      | com:443 🗸 🗸      |
|           | OK Can                         | ncel             |

6. Next, configure your Market Watch for futures symbols you want to monitor. Right click and go to **Symbols**.

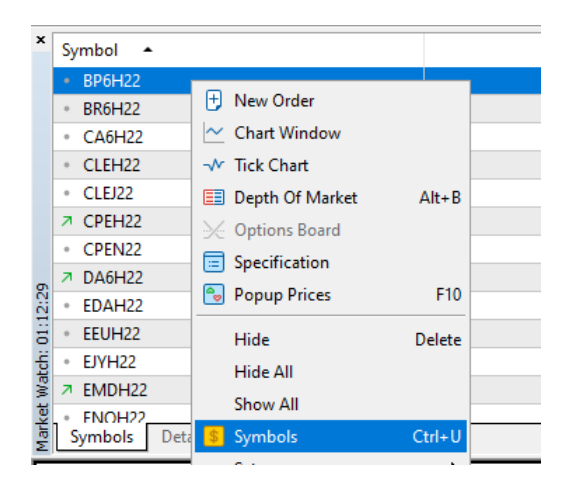

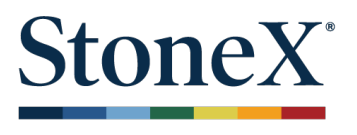

7. Highlight the symbols you want to see and click on **Show Symbol**. Symbols are grouped by the exchange on the left side. When completed, click **Ok**.

| 🖲 Symbols          |                                                                                                    |                             |                             | - 🗆 X                |  |  |
|--------------------|----------------------------------------------------------------------------------------------------|-----------------------------|-----------------------------|----------------------|--|--|
| Specification Bars | Ticks                                                                                                    |                             |                             |                      |  |  |
| PetaTrader 5       | Q                                                                                                    |                             | ~ □ Sho                     | ow expired contracts |  |  |
| E CME              | Symbol                                                                                                    | Description                 |                             | Expiration 🔺 ^       |  |  |
|                    | \$ BR6H22                                                                                                    | Brazilian Real (            | (Globex): March 2022        | 2022.02.28           |  |  |
|                    | S GLEG22                                                                                                    | Live Cattle (Gl             | obex): February 2022        | 2022.02.28           |  |  |
|                    | S GDCG22                                                                                                    | Milk Class III (            | Globex): February 2022      | 2022.03.01           |  |  |
| SMEE               | S NKDH22                                                                                                    | Nikkei 225 (Glo             | obex): March 2022           | 2022.03.10           |  |  |
|                    | S BP6H22                                                                                                    | British Pound (             | (Globex): March 2022        | 2022.03.14           |  |  |
|                    | S DA6H22                                                                                                    | Australian Doll             | lar (Globex): March 2022    | 2022.03.14           |  |  |
|                    | S EDAH22                                                                                                    | Eurodollar (Glo             | bbex): March 2022           | 2022.03.14           |  |  |
|                    | SEUH22                                                                                                    | E-mini Euro FX              | : March 2022                | 2022.03.14           |  |  |
|                    | S EJYH22                                                                                                    | E-mini Yen: Ma              | arch 2022                   | 2022.03.14           |  |  |
|                    | \$ EU6H22                                                                                                    | Euro FX (Globe              | ex): March 2022             | 2022.03.14           |  |  |
|                    | S GLBH22         1-Month Eurodollar (Globex): March 2022           S JY6H22         Japanese Yen (Globex): March 2022           S M6AH22         E-Micro AUD/USD: March 2022 |                             | dollar (Globex): March 2022 | 2022.03.14           |  |  |
|                    |                                                                                                    |                             | 2022.03.14                  |                      |  |  |
|                    |                                                                                                    |                             | 2022.03.14                  |                      |  |  |
|                    | \$ M6BH22                                                                                                    | E-Micro GBP/USD: March 2022 |                             | 2022.03.14 ¥         |  |  |
|                    | BP6H22, British Pound (Globex): March 2022                                                                                                    |                             |                             |                      |  |  |
|                    | 01 Digits                                                                                                    |                             |                             | 4                    |  |  |
|                    | 1/2 Contract size                                                                                                    |                             |                             | 1                    |  |  |
|                    | 01 Spread                                                                                                    |                             |                             | floating             |  |  |
|                    | 01 Stops level                                                                                                    |                             |                             | 0                    |  |  |
|                    | ab Margin currency                                                                                                    |                             |                             | USD                  |  |  |
|                    | ab Profit currency                                                                                                    |                             |                             | USD                  |  |  |
|                    |                                                                                                    |                             |                             | Exchange Futures     |  |  |
|                    | ab Basis                                                                                                    |                             |                             | BP6                  |  |  |
|                    | <sup>1</sup> ∕₂ Tick size                                                                                                    |                             |                             | 0.0001               |  |  |
|                    | 1/2 Tick value                                                                                                    |                             |                             | 6.25                 |  |  |
|                    | 🖶 Chart mode                                                                                                    |                             |                             | By last price        |  |  |
|                    | Margin rate                                                                                                    |                             | Initial                     | Maintenance 🗡        |  |  |
|                    |                                                                                                    |                             |                             |                      |  |  |
| Show Symbol Hi     | de Symbol Create Custom                                                                                                    | Symbol                      |                             | OK                   |  |  |
|                    |                                                                                                    |                             |                             |                      |  |  |

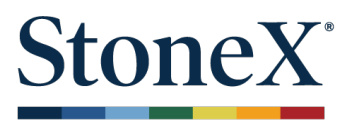

8. Next, change the symbols in the charts. Drag from the symbol in the Market Watch window and into one of the charts.

#### BEFORE:

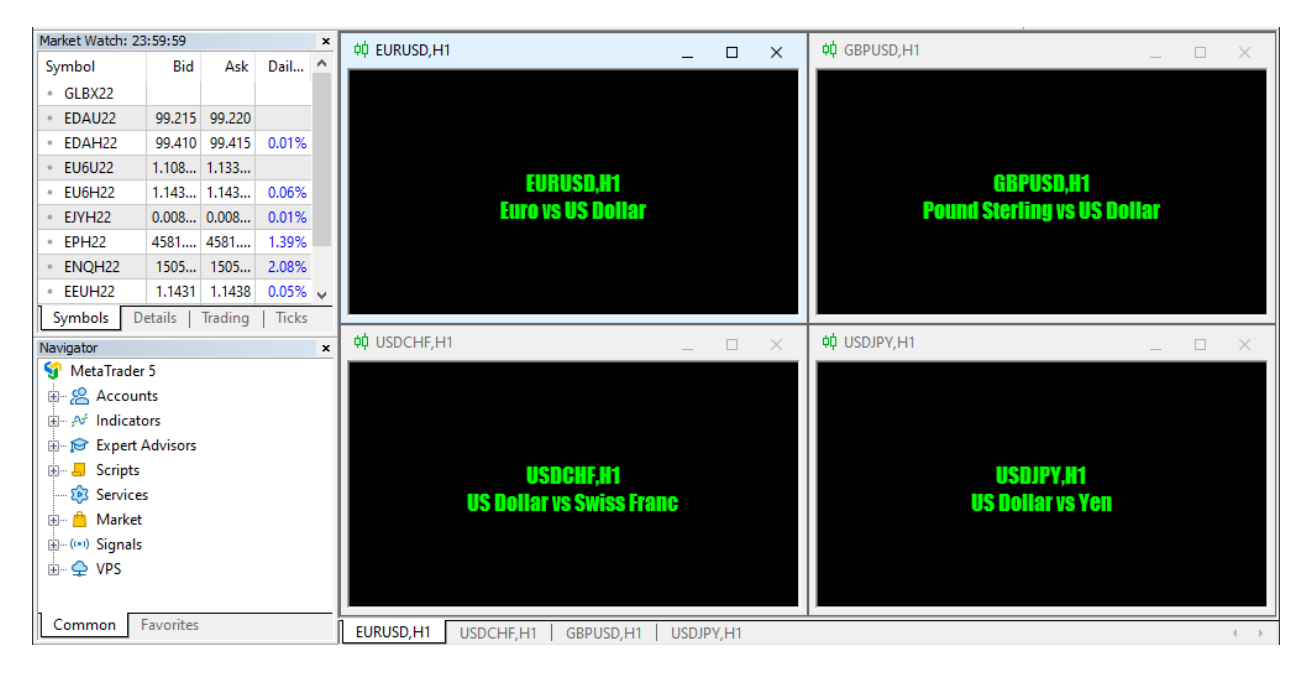

#### AFTER:

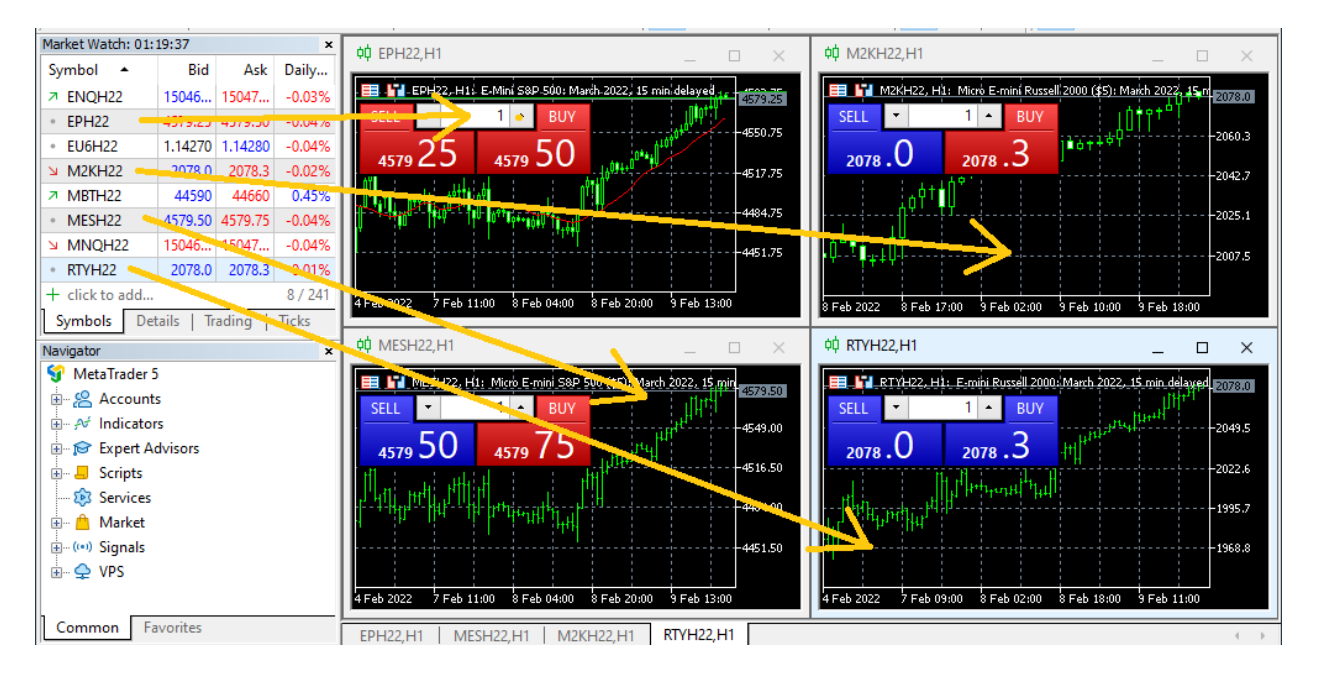

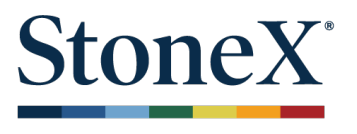

9. To enable a depth of market window, right click on a symbol and go to **Depth of Market**. The window may be a separate window, you can drag to dock into the main window.

| Market Watch: 01:22:48 ×      |                  |       |        |  |  |  |  |
|-------------------------------|------------------|-------|--------|--|--|--|--|
| Symbol 🔺                      | Bid              | Ask   | Daily  |  |  |  |  |
| ENQH22                        | 15042            | 15043 | -0.06% |  |  |  |  |
| • EPI                         | Order            |       |        |  |  |  |  |
| • EU(                         | order            |       |        |  |  |  |  |
| 🔹 M2 🗠 Cha                    | Chart Window     |       |        |  |  |  |  |
| <ul> <li>ME - Tick</li> </ul> | //E → Tick Chart |       |        |  |  |  |  |
| • ME 🔳 Dep                    | th Of Mar        | ket   | Alt+B  |  |  |  |  |
| MN 🔆 Opt                      | ions Board       | ł     |        |  |  |  |  |
| * RTY 🚍 Spee                  | cification       |       |        |  |  |  |  |
|                               |                  |       |        |  |  |  |  |

#### Undocked:

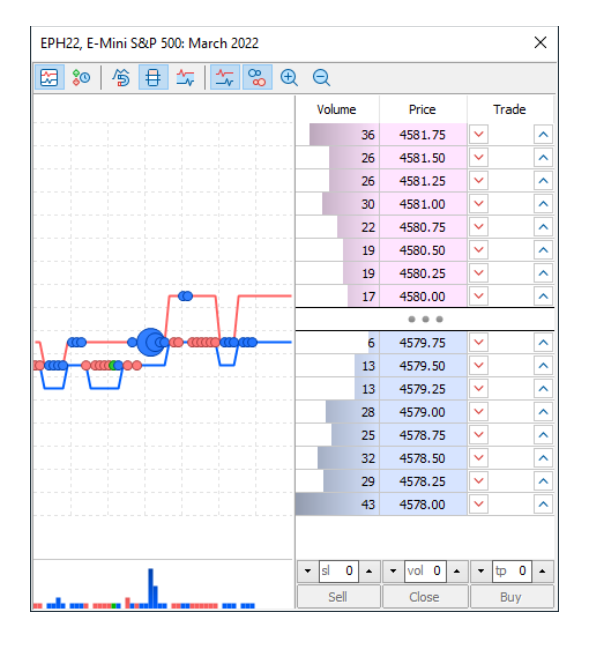

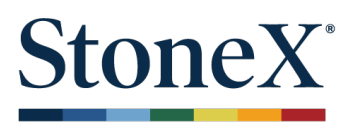

#### Docked:

| File View                  | Insert      | Charts  | Tools  | Window     | Help             |              |       |      |         |     |            |   |
|----------------------------|-------------|---------|--------|------------|------------------|--------------|-------|------|---------|-----|------------|---|
| <u>∼</u> • <u>∭</u> •      | \$ ID       | e 🖺     | ((0))  | 2 🚯 🕻      | Algo Tradin      | g 🕂 New Or   | der 🕴 | 1 00 | ~ 0     | રલ  | ۷ 🗄        | 3 |
| Market Watch: 01           | :25:18      |         | ×      | EPH22, E-M | 1ini S&P 500: Ma | arch 2022    |       |      |         |     |            | × |
| Symbol 🔺                   | Bid         | Ask     | Daily  | 20 🔂       | 19 🖶 1           | ∽ <u>∽</u> % | θQ    |      |         |     |            |   |
| ➢ ENQH22                   | 15045       | 15045   | -0.04% |            |                  |              | Volu  | ume  | Price   |     | Trade      |   |
| <ul> <li>EPH22</li> </ul>  | 4579.75     | 4580.00 | -0.03% |            |                  |              |       | 36   | 4581.75 | ~   |            |   |
| <ul> <li>EU6H22</li> </ul> | 1.14290     | 1.14300 | -0.01% |            |                  |              |       | 27   | 4581.50 | ~   |            | 1 |
| ➢ M2KH22                   | 2078.6      | 2078.9  | 0.01%  |            |                  |              |       | 26   | 4581 25 | ~   |            | ⊨ |
| <ul> <li>MBTH22</li> </ul> | 44525       | 44600   | -0.04% |            |                  |              |       | 30   | 4581.00 |     |            |   |
| <ul> <li>MESH22</li> </ul> | 4579.75     | 4580.00 | -0.03% |            |                  |              | 1     | 37   | 4590.75 | · · |            | - |
| <ul> <li>MNQH22</li> </ul> | 15045       | 15045   | -0.05% |            |                  |              |       | 10   | 4580.50 |     |            |   |
| RTYH22                     | 2078.7      | 2078.9  | 0.02%  |            |                  |              |       | 24   | 4580.25 | · · |            | - |
| + click to add             |             |         | 8/241  |            |                  |              |       | 15   | 4590.00 |     |            | 븕 |
| Symbols De                 | etails   Tr | rading  | Ticks  |            |                  |              |       | 15   |         |     |            |   |
| Navigator                  |             |         | ×      |            |                  |              |       | 5    | 4579.75 | ~   |            | ^ |
| 钌 MetaTrader               | 5           |         |        | 7          |                  |              |       | 10   | 4579.50 | ~   |            | ~ |
| 🗄 😤 Accoun                 | ts          |         |        |            |                  |              |       | 12   | 4579.25 | ~   |            |   |
| 🕀 Af Indicato              | rs          |         |        |            |                  |              |       | 33   | 4579.00 | ~   |            |   |
| 🗄 🕞 Expert A               | dvisors     |         |        |            |                  |              |       | 26   | 4578.75 | ~   |            |   |
| 🗄 🚽 📒 Scripts              |             |         |        |            |                  |              |       | 35   | 4578.50 | ~   |            |   |
| - 😥 Services               |             |         |        |            |                  |              |       | 29   | 4578.25 | ~   |            |   |
| 🖅 📋 Market                 |             |         |        |            |                  |              |       | 43   | 4578.00 | ~   |            |   |
| 🖶 (••) Signals             |             |         |        |            |                  |              |       |      |         |     |            |   |
| 🗄 🔶 VPS                    |             |         |        |            |                  |              |       |      |         |     |            |   |
|                            |             |         |        |            |                  | 1            | ▼ sl  | 0 🔺  | - vol 0 | • • | ф <b>0</b> | • |
| Common F                   | avorites    |         |        |            |                  |              | S     | ell  | Close   | 1   | Buy        |   |
|                            |             |         |        |            |                  |              |       |      |         |     |            |   |

To reduce the amount of space used when docked, click off some of the features:

| EPH22, E-Mini S&P_500: March 2022 |          |    |   |    |     |    |   |        |  |
|-----------------------------------|----------|----|---|----|-----|----|---|--------|--|
|                                   | <b>%</b> | 19 | ₽ | _~ | ☆_~ | 80 | Ð | Q      |  |
|                                   |          |    |   |    |     |    |   | Volume |  |

#### Example:

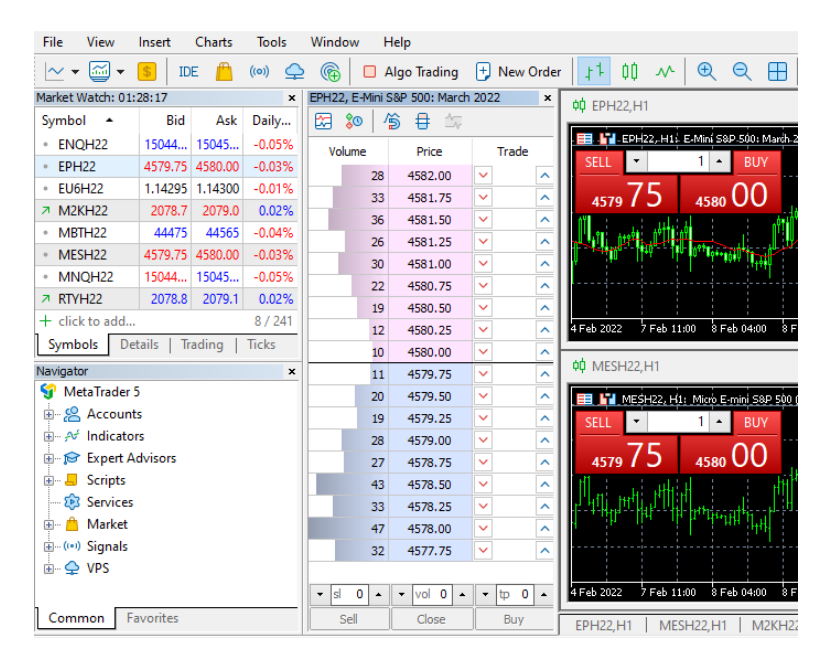

For additional help, access the **Help** menu.

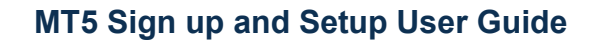

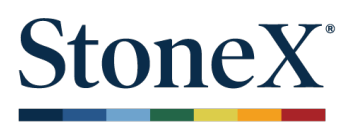

## Symbol Guide

| MT5/CQG Symbol | GAIN Trader<br>Symbol | Description                            | Months<br>offered |  |
|----------------|-----------------------|----------------------------------------|-------------------|--|
| BP6            | 6B                    | British Pound GLOBEX                   | 4                 |  |
| BR6            | 6R                    | Brazilian Real Globex                  | 4                 |  |
| втс            | BTC                   | Bitcoin GLOBEX                         | 2                 |  |
| BIT            | BIT                   | Nano Bitcoin FAIRX                     | 2                 |  |
| CA6            | 6C                    | Canadian Dollar GLOBEX                 | 4                 |  |
| CLE            | GCL                   | Crude Oil NYMEX/GLOBEX                 | 4                 |  |
| СРЕ            | GHG                   | Copper - High Grade COMEX/GLOBEX       | 4                 |  |
| DA6            | 6A                    | Australian Dollar GLOBEX               | 4                 |  |
| EDA            | GE                    | Eurodollar GLOBEX                      | 4                 |  |
| EEU            | E7                    | EuroFX - E-Mini GLOBEX                 | 2                 |  |
| EJY            | J7                    | Japanese Yen - E-Mini GLOBEX           | 2                 |  |
| EMD            | EMD                   | S&P MidCap 400 - E-Mini GLOBEX         | 2                 |  |
| ENQ            | NQ                    | NASDAQ 100 Index - E-Mini GLOBEX       | 2                 |  |
| EP             | ES                    | S&P 500 Index - E-Mini GLOBEX          | 2                 |  |
| EU6            | 6E                    | EuroFX GLOBEX                          | 4                 |  |
| FVA            | ZF                    | U.S. 5 Year Treasury Note CBOT-G       | 2                 |  |
| GCE            | GGC                   | Gold COMEX/GLOBEX                      | 4                 |  |
| GDC            | DA                    | Milk Class III GLOBEX                  | 3                 |  |
| GF             | GF                    | Feeder Cattle GLOBEX                   | 3                 |  |
| GLE            | LE                    | Live Cattle GLOBEX                     | 3                 |  |
| GMCD           | MCD                   | Micro CAD/USD GLOBEX                   | 2                 |  |
| HE             | HE                    | Lean Hogs GLOBEX                       | 3                 |  |
| HOE            | GHO                   | NY Harbor ULSD NYMEX/GLOBEX            | 12                |  |
| JY6            | 6J                    | Japanese Yen GLOBEX                    | 4                 |  |
| M2K            | М2К                   | Micro E-mini Russell 2000 Index GLOBEX | 2                 |  |
| M6A            | M6A                   | Micro AUD/USD GLOBEX                   | 2                 |  |
| M6B            | M6B                   | Micro GBP/USD GLOBEX                   | 2                 |  |
| M6E            | M6E                   | Micro EUR/USD GLOBEX                   | 2                 |  |
| MBT            | MBT                   | Micro Bitcoin GLOBEX                   | 2                 |  |
| MCLE           | MCL                   | Micro WTI Crude Oil NYMEX/GLOBEX       | 12                |  |
| MES            | MES                   | Micro E-mini S&P 500 Index GLOBEX      | 2                 |  |
| MGC            | MGC                   | Micro Gold COMEX/GLOBEX                | 4                 |  |
| MHG            | MHG                   | Micro Copper COMEX/GLOBEX              | 4                 |  |
| MNQ            | MNQ                   | Micro E-mini Nasdaq-100 Index GLOBEX   | 2                 |  |
| MQC            | QC                    | E-mini Copper COMEX/GLOBEX             | 4                 |  |
| MQI            | QI                    | E-mini Silver COMEX/GLOBEX             | 4                 |  |
| MQO            | QO                    | E-mini Gold COMEX/GLOBEX               | 4                 |  |

## MT5 Sign up and Setup User Guide

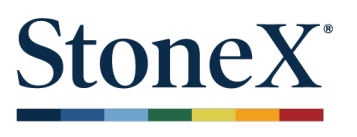

| MT5/CQG Symbol | GAIN Trader<br>Symbol | Description                                   | Months<br>offered |
|----------------|-----------------------|-----------------------------------------------|-------------------|
| MSF            | MSF                   | Micro CHF/USD GLOBEX                          | 2                 |
| МҮМ            | MYM                   | Micro E-mini Dow Index CBOT-G                 | 2                 |
| NE6            | 6N                    | New Zealand Dollar GLOBEX                     | 2                 |
| NET            | ET                    | Nano Ether FAIRX                              | 2                 |
| NGE            | GNG                   | Natural Gas NYMEX/GLOBEX                      | 12                |
| NKD            | NKD                   | NIKKEI 225 GLOBEX                             | 2                 |
| NQG            | QG                    | E-mini Natural Gas NYMEX/GLOBEX               | 6                 |
| NQM            | QM                    | E-mini Crude Oil NYMEX/GLOBEX                 | 6                 |
| PLE            | GPL                   | Platinum NYMEX/GLOBEX                         | 4                 |
| RBE            | GRB                   | RBOB Gasoline NYMEX/GLOBEX                    | 12                |
| RTY            | RTY                   | E-mini Russell 2000 Index GLOBEX              | 2                 |
| S10Y           | S10Y                  | Small 10 Year U.S. Treasury Yield Index SMXCH | 2                 |
| S2Y            | S2Y                   | Small 2 Year U.S. Treasury Yield Index SMXCH  | 2                 |
| S30Y           | S30Y                  | Small 30 Year U.S. Treasury Yield Index SMXCH | 2                 |
| SF6            | 65                    | Swiss Franc GLOBEX                            | 4                 |
| SIE            | GSI                   | Silver COMEX/GLOBEX                           | 4                 |
| SIL            | SIL                   | Micro Silver COMEX/GLOBEX                     | 4                 |
| SMO            | SMO                   | Small US Crude Oil SMXCH                      | 2                 |
| TUA            | ZT                    | U.S. 2 Year Treasury Note CBOT-G              | 2                 |
| ТҮА            | ZN                    | U.S. 10 Year Treasury Note CBOT-G             | 2                 |
| ULA            | UB                    | Ultra T-Bond CBOT-G                           | 2                 |
| USA            | ZB                    | U.S. 30 Year Treasury Bond CBOT-G             | 2                 |
| ХВ             | ХВ                    | Mini-Sized Soybeans CBOT-G                    | 6                 |
| ХС             | XC                    | Mini-Sized Corn CBOT-G                        | 6                 |
| XW             | XW                    | Mini-Sized Wheat CBOT-G                       | 6                 |
| YM             | YM                    | Dow Jones - \$5 Mini CBOT-G                   | 2                 |
| Z10Y           | 10Y                   | Micro 10-Year Yield CBOT-G                    | 2                 |
| ZCE            | ZC                    | Corn CBOT-G                                   | 6                 |
| ZLE            | ZL                    | Soybean Oil CBOT-G                            | 6                 |
| ZME            | ZM                    | Soybean Meal CBOT-G                           | 6                 |
| ZOE            | ZO                    | Oats CBOT-G                                   | 6                 |
| ZQE            | ZQ                    | Fed Funds 30 Day CBOT-G                       | 12                |
| ZRE            | ZR                    | Rough Rice CBOT-G                             | 6                 |
| ZSE            | ZS                    | Soybeans CBOT-G                               | 6                 |
| ZWA            | ZW                    | Wheat CBOT-G                                  | 6                 |

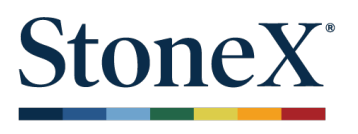

## SOFTWARE SUBSCRIPTION TERMS

## **TERMS OF USE**

By purchasing a subscription you signify that you have read, understand and agree to be bound by the Subscription Terms in effect at the time of your purchase. Your purchases through StoneX Financial Inc.'s website and your use of StoneX Financial Inc.'s service are also governed by StoneX Financial Inc.'s customer agreement as amended from time to time. A copy of the Customer Agreement is located at <a href="https://my.stonex.com">https://my.stonex.com</a>.

Except as otherwise stated, these Subscription Terms are subject to change at any time and in StoneX Financial Inc.'s sole discretion. Any changes are effective thirty (30) days after we post such revised Subscription Terms to our website (indicated by revising the date at the top of these Subscription Terms), or upon your acceptance if we provide a mechanism for your immediate acceptance of the revised Subscription Terms (such as a click-through confirmation or acceptance button). It is your responsibility to check the website regularly for changes to these Subscription Terms. If you do not agree to these Subscription Terms, please do not purchase a subscription.

If you have any questions regarding these Subscription Terms, please contact us by emailing <u>GFSupport@StoneX.com</u>.

## **PURCHASE & ACCOUNT SECURITY**

In order to purchase a subscription, you must set up a registered account with StoneX Financial Inc. To protect the security of your account, you should not provide anyone with your account login credentials.

## **PRICES & AVAILABILITY**

All prices are shown in U.S. dollars. While we have the right to change the prices at any time, the prices associated with your subscription will become effective subject to the renewal provisions below.

## **PAYMENT OPTIONS**

StoneX Financial Inc. accepts payments by deducting fees from your trading account. By purchasing a subscription, you acknowledge that you authorize StoneX Financial Inc. to charge the cost of the purchase (including taxes and any other amounts described on the website) to that account. If adequate funds are not available in the account, your order may be suspended or cancelled automatically. Cancellation processing fees may apply even if adequate funds are not available in the account stream the count by the time StoneX Financial Inc. submits the charges.

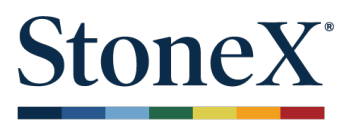

## **CANCELLATIONS AND REFUNDS**

You may terminate or modify your subscription by changing your 3rd Party Software entitlement within StoneX Financial Inc. MyAccount portal. Subscription fees are non-refundable, except as provided in these Subscription Terms or as required by law. You understand that all Subscription costs must be paid in advance.

### **RENEWALS**

At the expiration of your subscription, StoneX Financial Inc. will automatically bill your account for an additional service term equal to the length of time of your original subscription. Unless you notify StoneX Financial Inc. that you wish to cancel your services and receive a confirmation of the cancelation prior to the expiration of your subscription, your subscription will automatically renew.

## **PRORATED BILLING**

Subscription costs are based on full service term length of time and no prorated billing amount will be applied for subscription after the first calendar day of the month. No prorated credit will be given for unused time after a subscription has been terminated or modified.